## Modification du mot de passe d'un utilisateur dans Moodle

## Etape 01- 02:

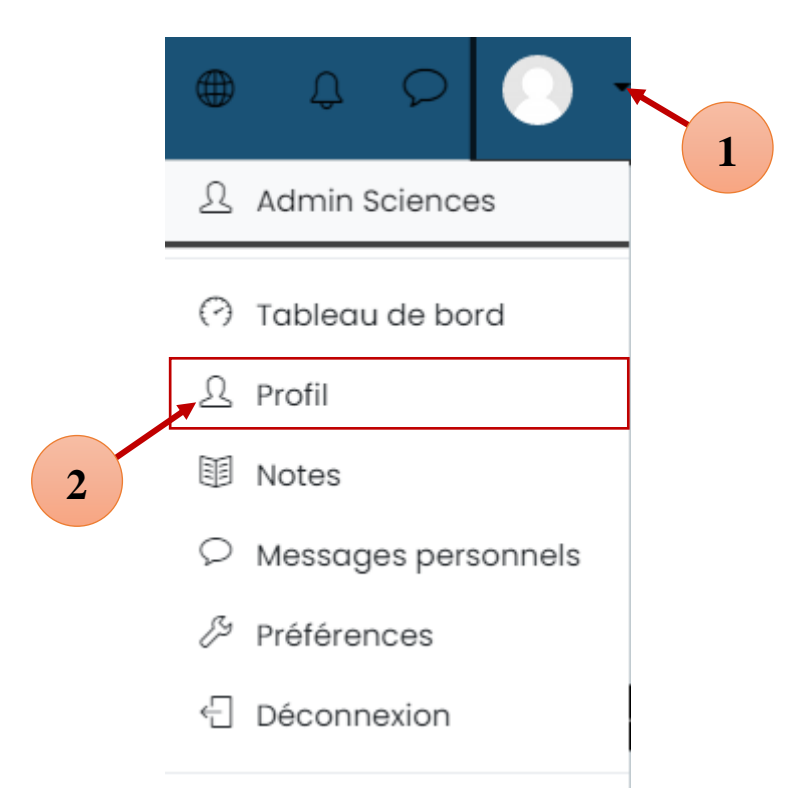

## Etape 03 - 04:

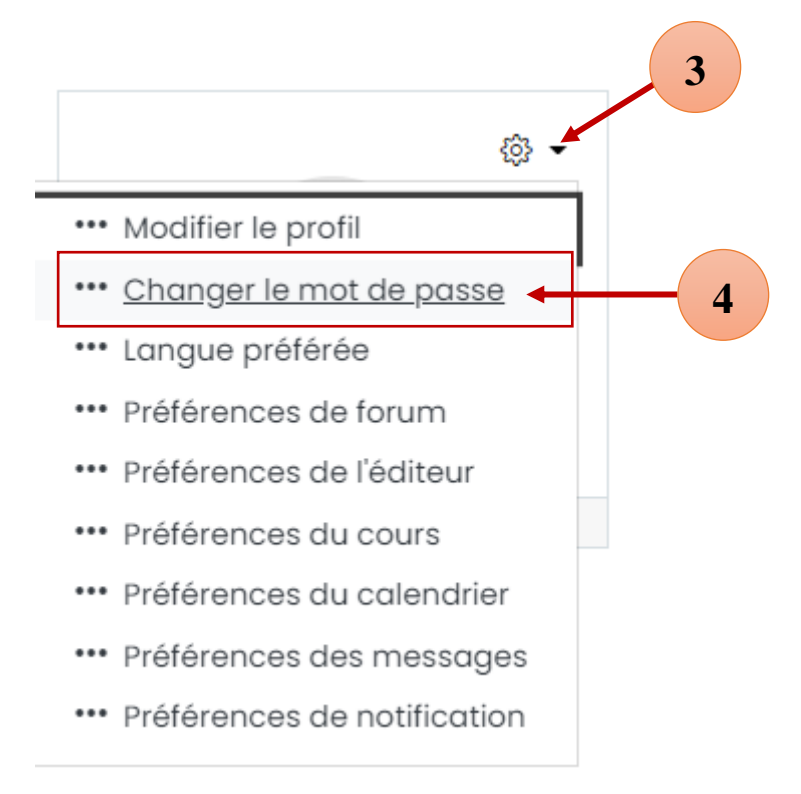

**Etape 05 :** Entrez l'ancien mot de passe dans la  $1^{ere}$  zone ensuite entrez le nouveau mot de passe dans la  $2^{eme}$  zone et la confirmation du nouveau mot de passe dans la  $3^{eme}$  zone. A la fin cliquez sur le bouton **Enregistrer**.

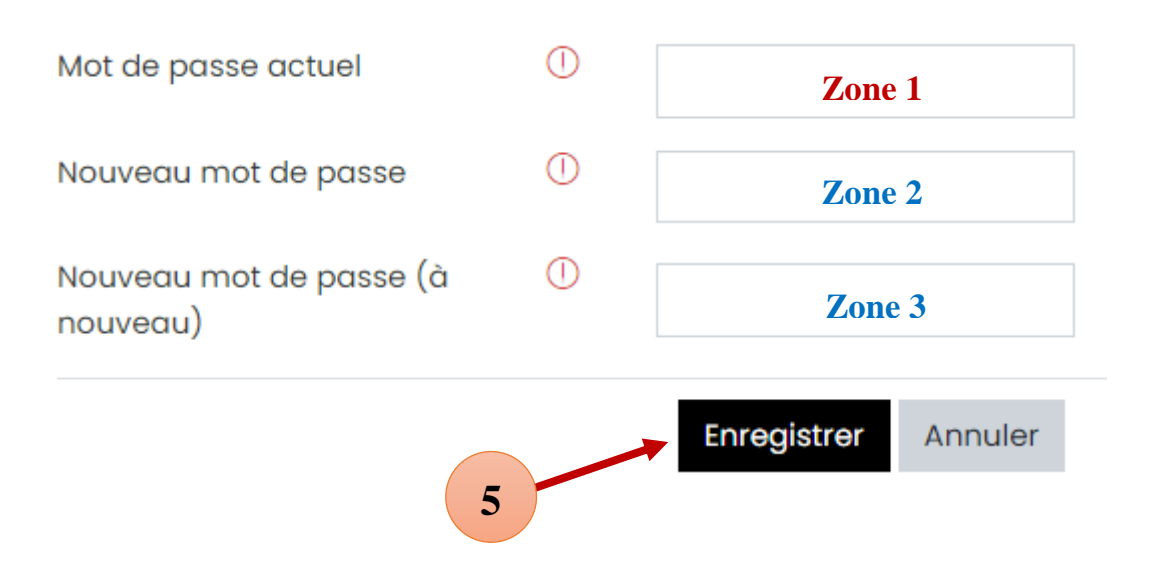